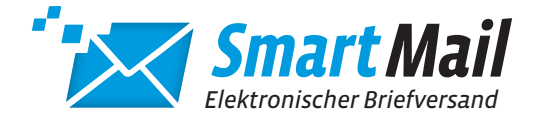

# INSTALLATION DES SMARTMAIL-DRUCKERTREIBERS

#### 1. INSTALLATIONSVORAUSSETZUNGEN

- » Windows 7, SP1 oder höher
- » Internetverbindung über HTTPS (Port 443)

### 2. INSTALLATIONSDATEI

» Bitte von folgender Adresse herunterladen und mit lokalen Administrationsrechten ausführen

#### https://www.lmf-postservice.de/postservice/geschaeftskunden/druckertreiber.html

#### 3. DRUCKERKONFIGURATION

» Wählen Sie die Adresse (Domain) des Servers **https://www.smartmail-druckertreiber.de**. Falls Sie einen Proxy-Server verwenden, können Sie auch diesen hier eintragen:

| 🖶 Setup - SmartMail 1.1.0.248                                 | -    |       | ×     |
|---------------------------------------------------------------|------|-------|-------|
| SmartMail Printer Konfiguration                               |      |       | Ð     |
| Bitte geben Sie die Daten ein, danach klicken Sie auf weiter. |      |       |       |
| Domain:                                                       |      |       |       |
| https://www.smartmail-druckertreiber.de                       |      |       |       |
| Proxy:                                                        |      |       |       |
| L                                                             |      |       |       |
|                                                               |      |       |       |
|                                                               |      |       |       |
|                                                               |      |       |       |
|                                                               |      |       |       |
| Weit                                                          | er > | Abbre | echen |

» Bestimmen Sie im nächsten Dialog den Namen der Anwendung. Der voreingestellte Standardname ist SmartMail

| 8 | Setup - SmartMail 1.1.0.248                                                                              | -          |            | ×    |
|---|----------------------------------------------------------------------------------------------------|------------|------------|------|
|   | Startmenü-Ordner auswählen<br>Wo soll das Setup die Programm-Verknüpfungen erstellen?                    |            | 0          |      |
|   | Das Setup wird die Programm-Verknüpfungen im folgende erstellen.                                         | n Startme  | nü-Ordne   | r    |
|   | Klicken Sie auf "Weiter", um fortzufahren. Klicken Sie auf "Durchsu<br>anderen Ordner auswählen möchten. | hen", fall | s Sie eine | n    |
|   | SmartMail                                                                                                | Durchs     | uchen      |      |
|   |                                                                                                    |            |            |      |
|   |                                                                                                    |            |            |      |
|   |                                                                                                    |            |            |      |
|   |                                                                                                    |            |            |      |
|   |                                                                                                    |            |            |      |
|   | < Zurück Weit                                                                                            | er >       | Abbre      | chen |

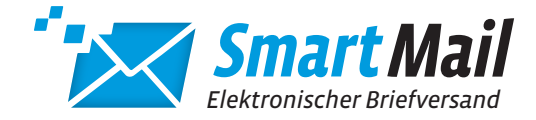

## INSTALLATION DES SMARTMAIL-DRUCKERTREIBERS

» Auf Wunsch können Sie ein Desktop-Symbol der Anwendung erstellen lassen...

| 🖶 Setup - SmartMail 1.1.0.248                                                                                                    | -         |             | ×   |
|----------------------------------------------------------------------------------------------------|-----------|-------------|-----|
| Zusätzliche Aufgaben auswählen                                                                                                    |           | ſ           |     |
| Welche zusätzlichen Aufgaben sollen ausgeführt werden?                                                                            |           | Ć           |     |
| Wählen Sie die zusätzlichen Aufgaben aus, die das Setup während<br>SmartMail ausführen soll, und klicken Sie danach auf "Weiter". | der Insta | llation von |     |
| Desktop-Symbol erstellen                                                                                                    |           |             |     |
|                                                                                                    |           |             |     |
|                                                                                                    |           |             |     |
|                                                                                                    |           |             |     |
|                                                                                                    |           |             |     |
|                                                                                                    |           |             |     |
|                                                                                                    |           |             |     |
|                                                                                                    |           |             |     |
| < Zurück Weite                                                                                                    | er >      | Abbred      | nen |
|                                                                                                    |           |             |     |

» ...und die Installation damit abschließen.

| Setup - SmartMail 1.1.0.248                                                  |                                              | _                   |           | ×    |
|------------------------------------------------------------------------------|----------------------------------------------|---------------------|-----------|------|
| Das Setup ist jetzt bereit, SmartMai                                         | il auf Ihrem Compute                         | r zu installieren.  | Q         |      |
| Klicken Sie auf "Installieren", um mit<br>um Ihre Einstellungen zu überprüfe | t der Installation zu b<br>n oder zu ändern. | eginnen, oder auf ' | 'Zurück", |      |
| Startmenü-Ordner:<br>SmartMail                                               |                                              |                     | ^         | '    |
|                                                                              |                                              |                     |           |      |
|                                                                              |                                              |                     |           |      |
|                                                                              |                                              |                     | ~         |      |
| <                                                                            |                                              |                     | >         |      |
|                                                                              | < Zurück                                     | Installieren        | Abbre     | chen |

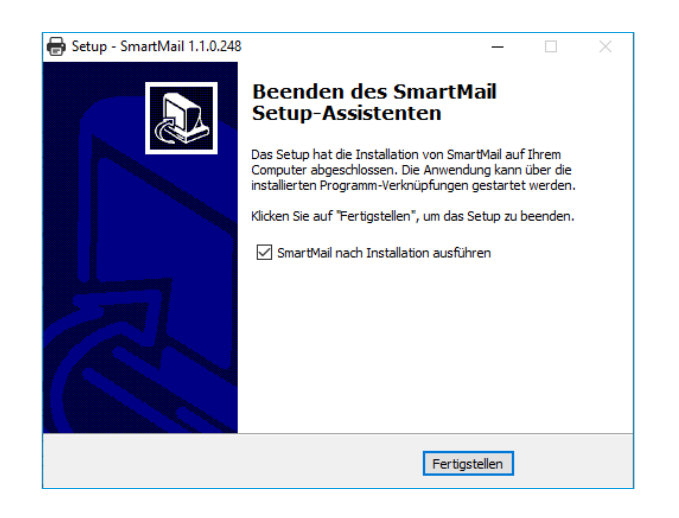

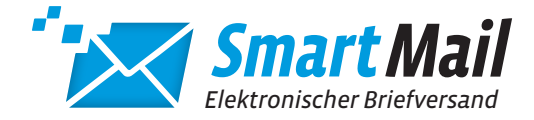

## **INSTALLATION** DES SMARTMAIL-DRUCKERTREIBERS

### 4. REGISTRIERUNG

» Nach dem Erstaufruf des Druckertreibers werden Sie aufgefordert, sich mit Ihrem Benutzernamen und Passwort zu registrieren.

|                                                          | Willkommen               |                 |
|----------------------------------------------------------|--------------------------|-----------------|
|                                                          | Bitte melden Sie sich an |                 |
| Anmeldeserver<br>https://www.smartmail-druckertreiber.de |                          | ٩               |
| Benutzername                                             | Passwort                 |                 |
|                                                          | ANIMELDEN                |                 |
|                                                          |                          | PORTAL AUFRUFEN |

» Der Druckertreiber steht nun zur Benutzung bereit

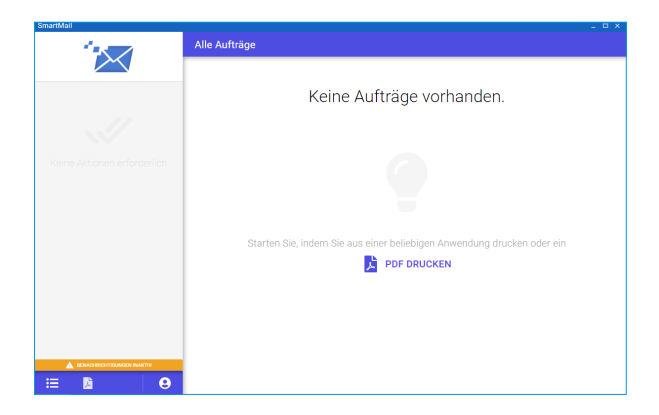